# FIRMWARE BURNING GUIDE

### 1. Introduction

This document mainly introduces how to use the USB flash tool to install the OS image to A10-3588 onboard eMMC.

## 2. Install on Windows PC

### a) Preparation

Download rk-dev-tool and driver-assitant then extract them to somewhere.

### b) Install USB Drivers

- i. Enter "driver-assistant" folder, then run "DriverInstall.exe".
- ii. Double click "Uninstall" to uninstall.
- iii. Double click "Install" to install.

| RK Driver Assitant | ×         |
|--------------------|-----------|
| Install            | Uninstall |
|                    |           |

### c) Install the OS

- i. Run "RKDevTool.exe". Then clink "Upgrade Firmware"  $\rightarrow$  "Firmware" to select a image.
- ii. Connect Edge and PC with a USB-C data-cable (Edge will power-on automatically).
- iii. Put your board into Upgrade Mode.
- iv. Your PC should have found your Edge device as a connected USB device.
- v. Now all you need to do is to click the "Upgrade" button of the tool and wait for upgrading to complete.

| 🔀 RKDevTool v2. | 84                                                             |                   |            |        |  |  | - | × |
|-----------------|----------------------------------------------------------------|-------------------|------------|--------|--|--|---|---|
| Download Image  | Upgrade Firmware                                               | Advanced Function |            |        |  |  |   |   |
| Firmware        | Upgrade Swite                                                  | ch EraseFlash     |            |        |  |  |   |   |
| Fw Ver:         | 1.0.00 Loa                                                     | ader Ver: 1.0b    | Chip Info: | RK3588 |  |  |   |   |
| Firmware:       | F:\edge2-ubuntu-22.04-server-linux-5.10-fenix-1.0.10-220520-em |                   |            |        |  |  |   |   |
|                 |                                                                |                   |            |        |  |  |   |   |
|                 |                                                                |                   |            |        |  |  |   |   |
|                 |                                                                |                   |            |        |  |  |   |   |
|                 |                                                                |                   |            |        |  |  |   |   |
|                 | <b>F</b> 10                                                    | MACKDON           | <b>D</b> : |        |  |  |   |   |
|                 | Found 0                                                        | ne MASKROM        | Device     |        |  |  |   |   |

# 3. Install on Ubuntu PC

Tools were only verified to function properly on Ubuntu. No guarantees were made for other Linux distributions.

### a) Preparation

Install the dependencies.

\$ sudo apt-get install libusb-dev parted

### b) Download the Tool

\$ wget <u>https://dl.namtso.com/products/a10/a10-3588/tools/linux-burn-tool/linux-</u> burn-tool.zip

\$ unzip linux-burn-tool.zip

c) Install the Flash Tool

\$ cd /path/to/utils

\$ sudo ./INSTALL

Note: Root privilege is required.

- d) Check the USB Driver
- i. Quickly press the Function button 3 times in a row, the device enters the Maskrom burning mode.
- ii. Check to see if Ubuntu has detected your board as an attached USB device.

### \$ Isusb | grep Rockchip

Bus 003 Device 117: ID 2207:350b Fuzhou Rockchip Electronics Company

Note: The message above means that your board is connected and recogized by Ubuntu.

### e) Install the OS on Ubuntu

\$ rk-burn-tool -i /path/to/image

Or

\$ burn-tool -v rk -i /path/to/image

- f) Uninstall the Flash Tool
- \$ cd /path/to/utils

\$ sudo ./UNINSTALL